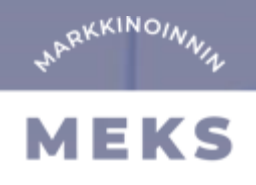

# HTML5-klikkitagi

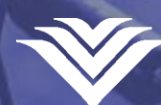

Meks on Mediakonserni Keskisuomalaisen markkinoinnin palvelukanava.

# **HTML5-aineistot**

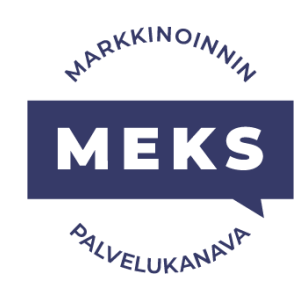

HTML5-aineistolle tulee määrittää pikselimitat sekä klikkitagi, jotta aineisto toimii oikein ja klikit saadaan rekisteröityä kampanjalle. Ohjeistamme löydät kuinka klikkitagi määritetään yleisesti HTML5-aineistoihin sekä erilliset ohjeet Google Web Designeriä varten.

Voit luoda HTML5-aineiston haluamallasi työkalulla, esimerkiksi Adobe Animate, Google Web Designer, Notepad++ jne.

Toimita HTML5-aineisto aina pakattuna zip-tiedostona, joka sisältää kaikki mainoksen tiedostot sekä yhden kokoavan html-tiedoston (index.html).

Klikkitagit tulee olla määritetty ohjeistuksemme mukaisesti.

Ensilatauksen tulee olla mahdollisemman pieni ja ensilatauksen jälkeen tapahtuvia latauksia on syytä välttää. Mikäli se on mainoksen kannalta välttämätöntä, voi jälkilataus olla kilotavurajoiltaan maksimissaan saman suuruinen kuin ensilataus. Vältä myös turhia requesteja.

Lue lisää IAB:n HTML5-aineistojen ohjeista.

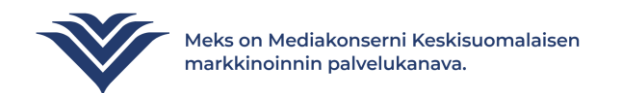

### HTML5-aineiston klikkiseurannat

#### 1. Määritä aineiston mitat:

Määritä mainoksen pikselimitat head-osion sisälle seuraavasti:

#### <meta name="ad.size" content="width=X,height=Y">

Korvaa X ja Y mainoksen pikselimitoilla. Kuvassa esimerkki boksi 300x250px määrityksestä.

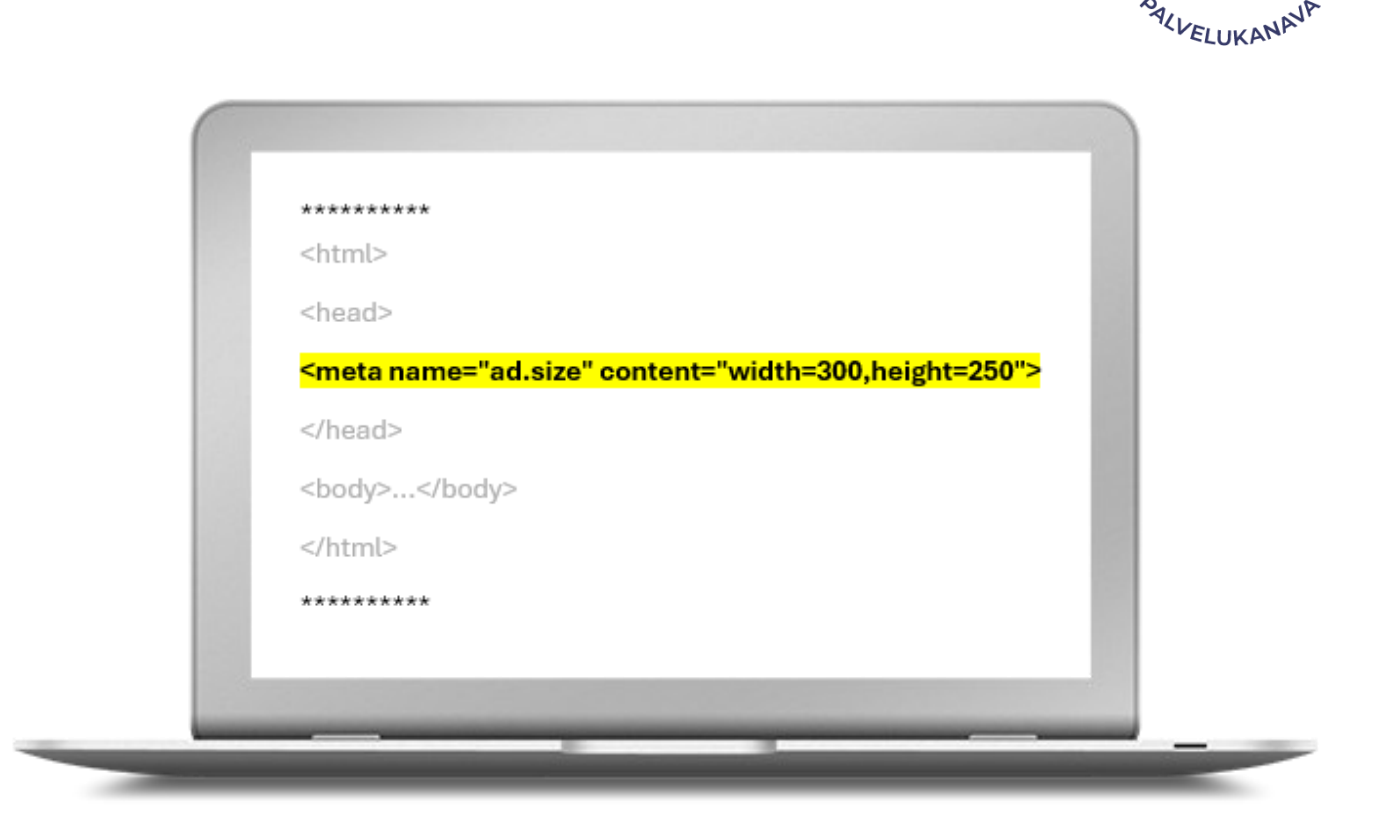

NARKKINOINNI

MEKS

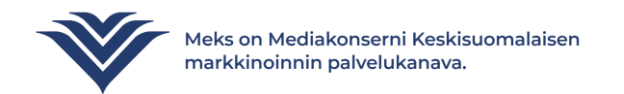

### HTML5-aineiston klikkiseurannat

#### 2a. Määritä klikkitagi:

Lisää seuraava koodi head-osioon:

<script type="text/javascript"> var clickTag = "https://www.meks.fi"; </script>

Korvaa <u>https://www.meks.fi</u> haluamallasi URL:lla lainausmerkkien väliin. Tämä on linkki, johon mainosta klikkaamalla siirrytään.

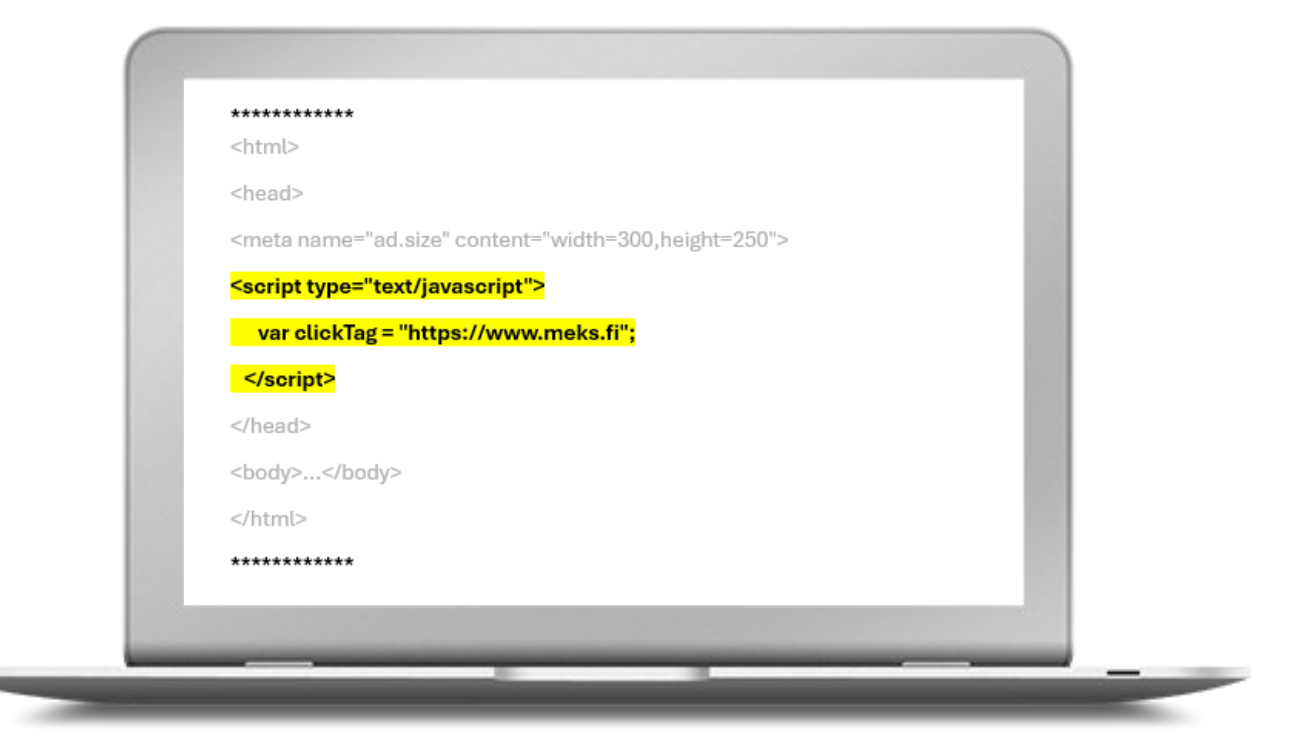

MARKKINOINNI

MEKS

ALVELUKANP

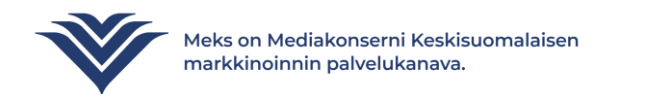

### HTML5-aineiston klikkiseurannat

#### 2b. Määritä klikkitagi:

Mikäli et ole määrittänyt klikkitageja yksittäisiin elementteihin aineistoa rakentaessasi, tulee sinun määrittää vielä klikattava alue.

Käytä seuraavaa clickTag-muuttujaa ja sijoita se aineistosi ympärille.

<a href="javascript:void(window.open(clickTag))"> <div>TÄSSÄ ON MAINOKSESI SISÄLTÖ</div> </a>

Kuvassa näkyvä esimerkki luo koko mainoksen alan klikattavaksi. Testaa klikkitagin toiminta käynnistämällä html-tiedosto ja klikkaa mainosta. Jos asettamasi URL aukeaa on klikkitagi määritetty oikein.

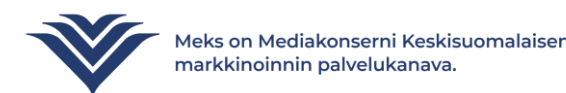

| WARKKINO/WWW  |
|---------------|
| MEKS          |
| AALVELUKANANP |

| <pre>********* <html> <humbbrline <="" <<="" <humbbrline="" humbbrline="" th=""><th></th></humbbrline></html></pre>                                                                                                    |                                                                                                    |
|----------------------------------------------------------------------------------------------------|----------------------------------------------------------------------------------------------------|
| <html> <html> <h< td=""><td>*****</td></h<></html></html> | *****                                                                                                    |
| <hr/> <head> <head> <script type="text/javascript"> <ul> <li>var clickTag = "http://www.tähänosoitteesi.fi";</li> <li></script></head> </head> <li><body></body></li> <li><a href="javascript.void(window.open(clickTag))"> <ul> <li>div&gt;TÄSSÄ ON MAINOKSESI SISÄLTÖ</li> </ul> </a></li> <li> </li> <li></li> <li> </li>                                                                                                    | <html></html>                                                                                                    |
| <meta content="width=300,height=250" name="ad.size"/><br><script type="text/javascript"><br>var clickTag = "http://www.tähänosoitteesi.fi";<br></script><br><br><body><br/><b>ca href="javascript:void(window.open(clickTag))"&gt;</b><br/><div>TÄSSÄ ON MAINOKSESI SISÄLTÖ</div><br/><b>c/a&gt;</b><br/></body>                                                                                                    | <head></head>                                                                                                    |
| <script type="text/javascript"><br>var clickTag = "http://www.tähänosoitteesi.fi";<br></script><br><br><body><br/><b><a href="javascript:void(window.open(clickTag))"></a></b><br/><div>TÄSSÄ ON MAINOKSESI SISÄLTÖ</div><br/><br/></body><br>                                                                                                    | <meta content="width=300,height=250" name="ad.size"/>                                                                                                    |
| var clickTag = "http://www.tähänosoitteesi.fi";<br><br><br><body><br/><a href="javascript:void(window.open(clickTag))"><br/><div>TÄSSÄ ON MAINOKSESI SISÄLTÖ</div><br/></a><br/></body><br>                                                                                                    | <script type="text/javascript"></td></tr><tr><td></pre> </br> </br></td><td>var clickTag = "http://www.tähänosoitteesi.fi";</td></tr><tr><td></head><br><body><br><a href="javascript:void(window.open(clickTag))"><br><a href="javascript:void(window.open(clickTag))"><br><a href="javascript:void(window</td><td></script> |
| <br><br><br><br><br><br><br><br><br><br><br><br><br><br><br><br><br><br><br><br><br><br><br><br><br><br><br><br><br><br><br><br><br><br><br><br><br><br><br><br><br><br><br><br><br><br><br><br><br><br><br><br><br><br><br><br><br><br><br><br><br><br><br><br><br><br><br>                                                                                                    |                                                                                                    |
| <pre>Sa href="javascript:void(window.open(clickTag))"&gt;</pre>                                                                                                    | <body></body>                                                                                                    |
| <div>TÄSSÄ ON MAINOKSESI SISÄLTÖ</div><br><br><br><br>**********                                                                                                    | <a href="javascript:void(window.open(clickTag))"></a>                                                                                                    |
| <br><br>                                                                                                    | <div>TÄSSÄ ON MAINOKSESI SISÄLTÖ</div>                                                                                                    |
| <br>                                                                                                    |                                                                                                    |
| <br>********                                                                                                    |                                                                                                    |
| ******                                                                                                    |                                                                                                    |
|                                                                                                    | *****                                                                                                    |
|                                                                                                    |                                                                                                    |
|                                                                                                    |                                                                                                    |

# Lisätietoja Googlen dokumentaatiosta https://support.google.com/admanager/answer/7046799?hl=en

KKINO/

MEKS

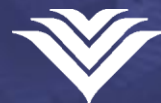

Meks on Mediakonserni Keskisuomalaisen markkinoinnin palvelukanava.

#### 1. Ympäristö:

#### Google Web Designeriä käyttäessä ympäristöksi tulee valita Display & Video 360.

Valinta löytyy Environment kohdasta dokumenttia luodessa.

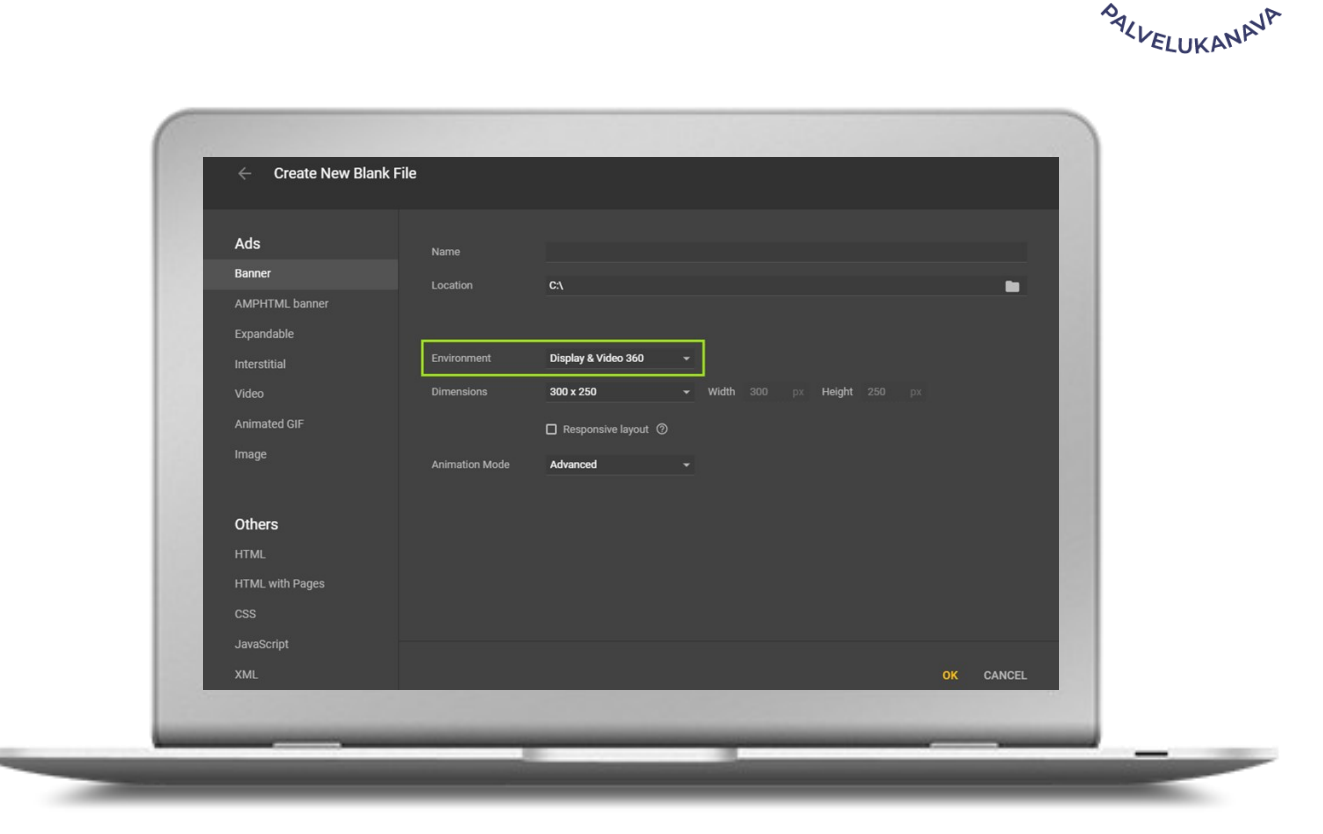

MARKKINOW

MEKS

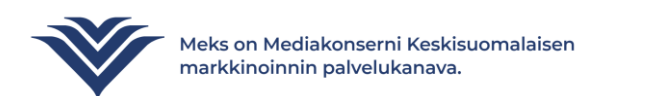

#### 2. Tap area:

Lisää banneriin klikkialue eli Tap Area.

Tap Area löytyy Google Web Designerin komponenteista (Components).

Raahaa komponentti haluamaasi kohtaan mainokseen, esimerkiksi koko mainoksen alueelle.

Seuraavaksi määritetään Exit, joka on kuin clickTag.

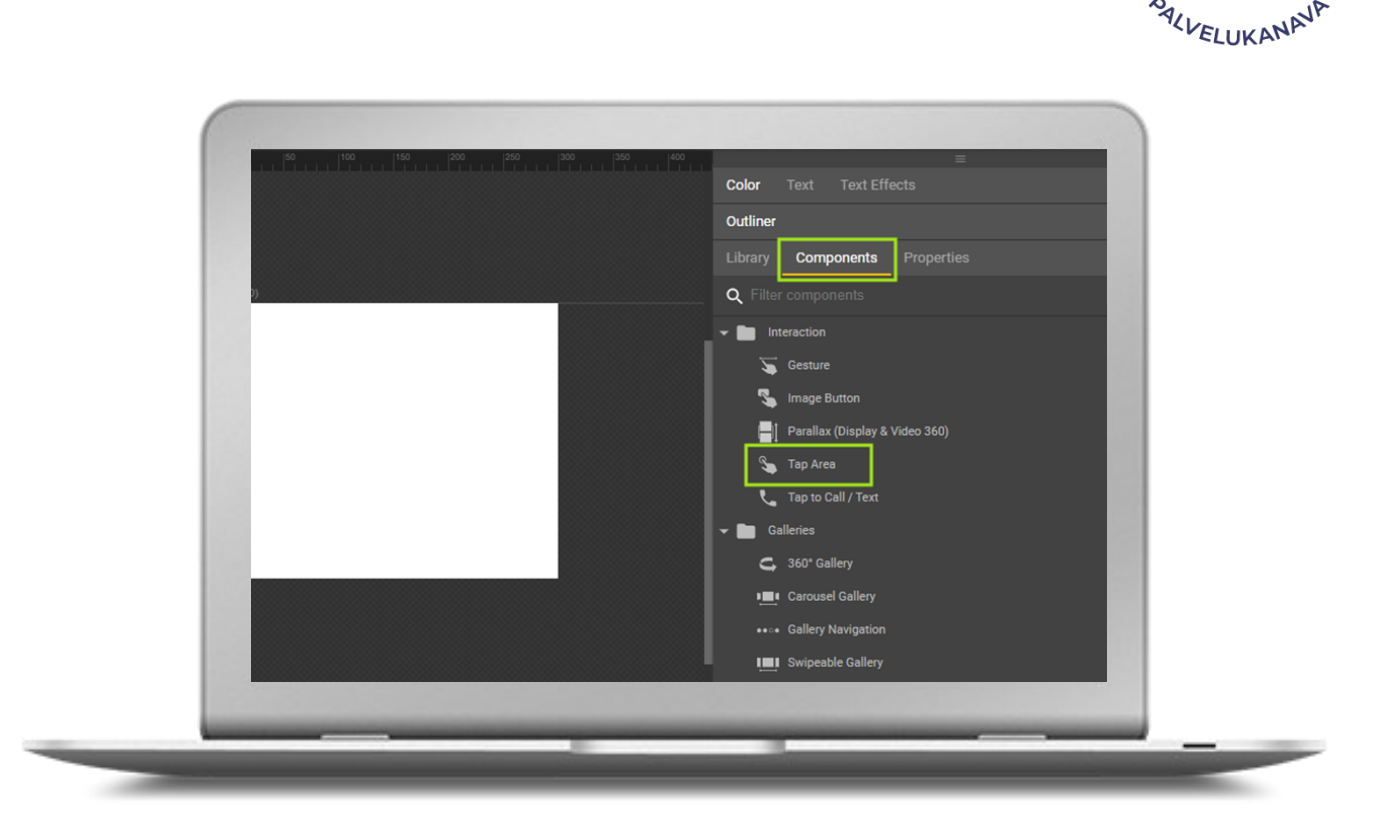

MARKKINOINNI

MEK

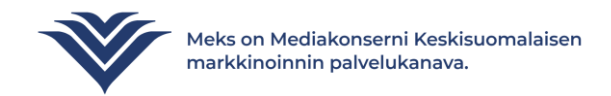

#### 3. Add event:

Klikkaa lisäämääsi Tap Area komponenttia hiiren oikealla painikkeella ja valitse Add event.

Valitse avautuvasta näkymästä Event -> Tap Area -> Touch/Click. Tällöin klikkaus toimii sekä hiirellä että kosketuksella.

Valitse tämän jälkeen Google Ad -> Exit ad -> Receiver -> gwd-ad

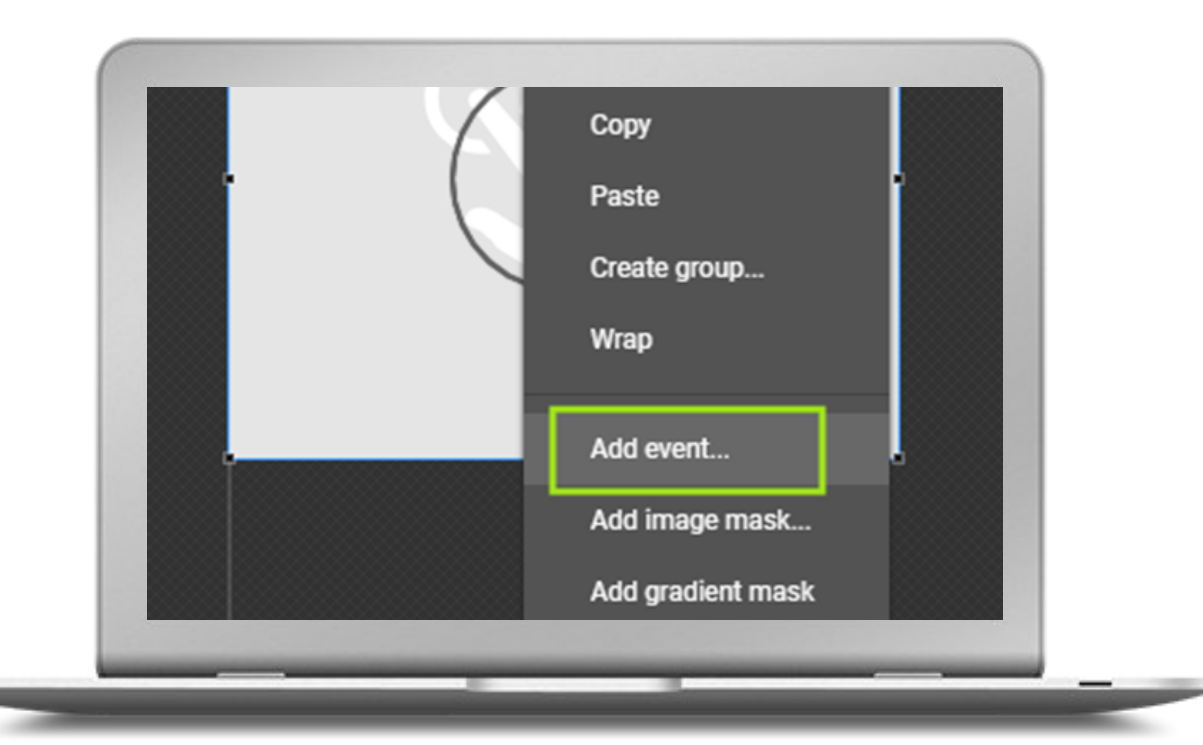

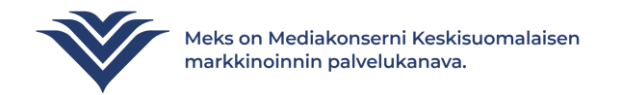

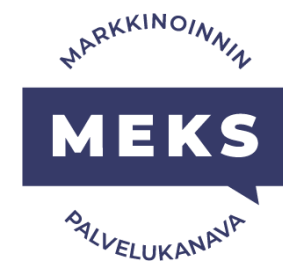

#### 4. Configuration:

# Määritä Tap Arealle URL, johon käyttäjä ohjataan mainosta klikatessa.

Metrics ID = jokin yksilöivä tunniste, esim. CTA-painike.

URL = haluamasi linkki esim. https://www.meks.fi. Muista lisätä osoitteen alkuun https://.

Jätä oletusvalinnat aktiivisiksi kohtiin Collapse on exit ja Pause media on exit.

#### Klikkaa lopuksi ok.

Voit tarkastaa klikkitagin toimivuuden klikkaamalla mainosta esikatselunäkymässä. Mikäli selain avaa asettamasi linkin, on klikkitagi määritetty oikein.

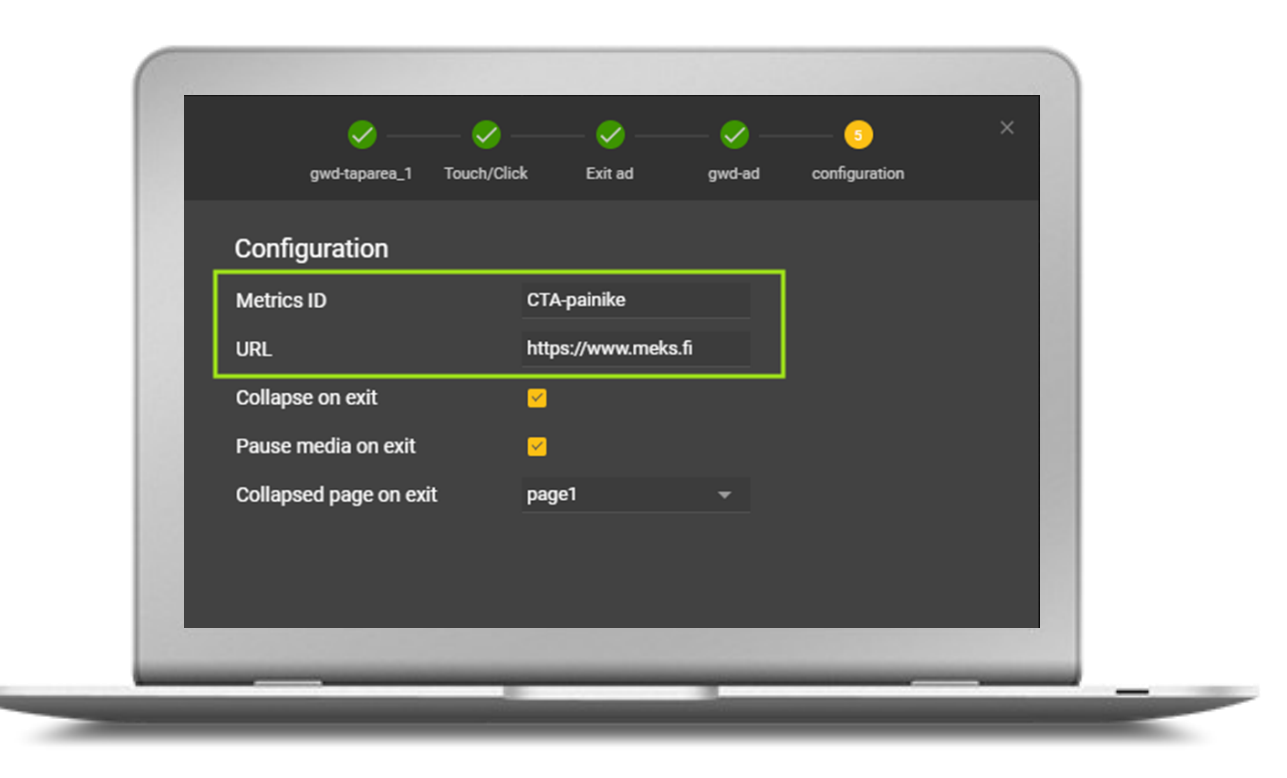

NARKKINOINN

ALVELUKANA

ME

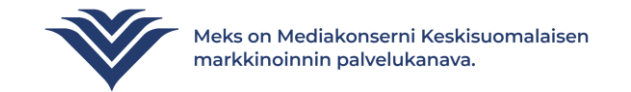

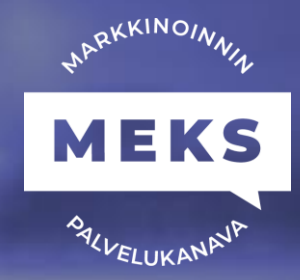

# Lisätietoja Google Web Designer klikkitagin määrittämisestä

https://support.google.com/richmedia/answer/2672517#zippy=%2Cadd-an-exit-using-google-web-designer

# **Google Web Designer ohje**

https://support.google.com/webdesigner?sjid=16979605340849287441-EU#topic=3249465

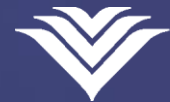

Meks on Mediakonserni Keskisuomalaisen markkinoinnin palvelukanava.